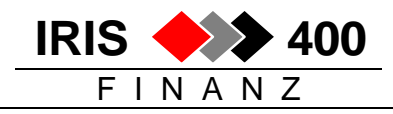

# **Testfirma neu erstellen (ab Release 4.32)**

Eine Testfirma soll gelöscht und neu erstellt werden.

# 1. Bestehende Testfirma löschen

Hauptmenu, Auswahl 20 Unterhalt, Auswahl 1 Firmenbibliotheksliste

```
> 11/10/05 8:29:37
RWDIDFR
      ANZEIG. < Mit Bibliothekslisten arbeiten
IRIS-Firma Rel 4.30
                                             LIE
_____
Suchen nach: Firmencode:
         Bezeichnung:
1=Anzeigen 2=Aendern 6=Firmenumgebung erstellen 7=Komplette Testfirma
8=Leere Firmenumgebung erstellen (Euro/Copy-Funktion)
Aus- Firmen Firmen-
wahl Code Bezeichnung
    001 Firma XY
002 Firma AB
    901 Testfirma
2
F3=Verlassen F4=Befuehrung F6=Hinzufuegen
```

• die Bibliotheksliste der zu löschenden Firma mit Auswahl 2 aufrufen

| RWJCUPR<br>IRIS-Fir              | CHANGE <<br>ma Rel 4.30 | Erfassen Fi  | rmenlibrarylist | > 11/10<br>QPADE | 0/05 8:34:48<br>EV0008 |
|----------------------------------|-------------------------|--------------|-----------------|------------------|------------------------|
| Firmencode: 310                  |                         |              |                 |                  |                        |
| Firmenna                         | me: IRIS-Firma          | <br>Rel 4.30 |                 |                  |                        |
| Folge-                           |                         | Folge-       |                 | Folge-           |                        |
| Nummer                           | Bibliothek              | Nummer       | Bibliothek      | Nummer           | Bibliothek             |
| 10                               |                         | 100          | IRISFMNU        | 190              |                        |
| 20                               | CSTMPREVI               | 110          | KOREDEMODB      | 200              |                        |
| 30                               | QTEMP                   | 120          | IRISFCMD        | 210              |                        |
| 40                               | QGPL                    | 130          | IRISLNEU        | 220              |                        |
| 50                               | REL431                  | 140          | KOREDEMO        | 230              |                        |
| 60                               | IRISFxx                 | 150          | KORELIB         | 240              |                        |
| 70                               | IRISF310                | 160          |                 | 250              |                        |
| 80                               | IRISFDTA                | 170          |                 |                  |                        |
| 90                               | IRISFPGM                | 180          |                 |                  |                        |
| F3=Verlassen <b>F11=Loeschen</b> |                         |              |                 |                  |                        |

löschen mit F11
 Damit wird der Eintrag dieser Firma in der IRIS-Umgebung gelöscht, nicht jedoch die Datenbibliothek.

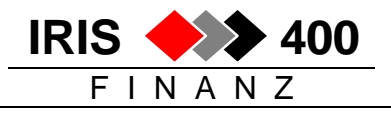

# Nun muss noch die Datenbibliothek der alten Testfirma gelöscht werden:

DLTLIB IRISF901

# 2. Testfirma neu erstellen

Die Anmeldung erfolgt mit dem Benutzer-Profil "**QPGMR**" oder einem Profil, bei dem im Parameter "**Gruppenprofil**" der Wert "**QPGMR**" und im Parameter "**Eigner**" der Wert "**\*GRPPRF**" eingetragen ist.

In IRIS/400 Finanz einsteigen: ADDLIBLE IRISFPGM IRISSTART

- → Anmelden mit einem gültigem IRIS-Benutzer.
- → Anschliessend eine Firma mit 1 auswählen.

## Firmenbezeichnung erstellen:

Hauptmenu, Auswahl 20 Unterhalt, Auswahl 1 Firmenbibliotheksliste

```
RWDIDFR
      ANZEIG. <
              Mit Bibliothekslisten arbeiten
                                        > 11/10/05 8:29:37
IRIS-Firma Rel 4.30
                                         LIE
_____
Suchen nach: Firmencode:
          Bezeichnung:
1=Anzeigen 2=Aendern 6=Firmenumgebung erstellen 7=Komplette Testfirma
8=Leere Firmenumgebung erstellen (Euro/Copy-Funktion)
Aus- Firmen Firmen-
wahl Code Bezeichnung
    001 Firma XY
    002 Firma AB
F3=Verlassen F4=Befuehrung
                    F6=Hinzufuegen
```

- mit **F6** neue Firma hinzufügen
- neue Firmennummer und Name eingeben und bestätigen:

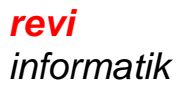

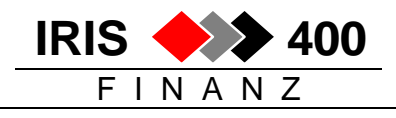

| RWJCUPR<br>IRIS-Fir | ADD <<br>mma Rel 4.30 | Erfassen F | irmenlibrarylist                      | > 11/1<br>QPAD | 0/05 8:53:29<br>EV0008        |
|---------------------|-----------------------|------------|---------------------------------------|----------------|-------------------------------|
| Firmencode: 901     |                       |            |                                       |                |                               |
| Firmenna            | me: <u>Testfirma</u>  | •••••      | · · · · · · · · · · · · · · · · · · · |                | • • • • • • • • • • • • • • • |
| Folge-              |                       | Folge-     |                                       | Folge-         |                               |
| Nummer              | Bibliothek            | Nummer     | Bibliothek                            | Nummer         | Bibliothek                    |
| 10                  |                       | 100        |                                       | 190            |                               |
| 20                  | QTEMP                 | 110        |                                       | 200            |                               |
| 30                  | QGPL                  | 120        |                                       | 210            |                               |
| 40                  | IRISF901              | 130        |                                       | 220            |                               |
| 50                  | IRISFDTA              | 140        |                                       | 230            |                               |
| 60                  | IRISFPGM              | 150        |                                       | 240            |                               |
| 70                  | IRISFMNU              | 160        |                                       | 250            |                               |
| 80                  |                       | 170        |                                       |                |                               |
| 90                  |                       | 180        |                                       |                |                               |
| F3=Verla            | assen F11=Loesc       | chen       |                                       |                |                               |

#### Damit ist die Firma physisch noch nicht erstellt, lediglich die Firmenbezeichnung ist eröffnet.

Auswahl 7 (komplette Testfirma) vor dem neuen Firmeneintrag eingeben und bestätigen:

```
ANZEIG. < Mit Bibliothekslisten arbeiten
                                        > 11/10/05 8:29:37
RWDIDFR
IRIS-Firma Rel 4.30
                                          LIE
_____
Suchen nach: Firmencode:
         Bezeichnung:
1=Anzeigen 2=Aendern 6=Firmenumgebung erstellen 7=Komplette Testfirma
8=Leere Firmenumgebung erstellen (Euro/Copy-Funktion)
Aus- Firmen Firmen-
wahl Code Bezeichnung
    001 Firma XY
   002 Firma AB
901 Testfirma
7
F3=Verlassen F4=Befuehrung F6=Hinzufuegen
```

• mit Auswahl 1 vor der zu kopierenden Firma den Kopiervorgang starten:

| RWRCDFR ANZ<br>IRIS-Firma Rel                                                                  | ZEIG. <<br>L 4.30          | Auswaehlen de | r Basisfirma | > 11/10/05<br>LIE | 8:57:34 |
|------------------------------------------------------------------------------------------------|----------------------------|---------------|--------------|-------------------|---------|
| Suchen nach:                                                                                   | Firmencode:<br>Bezeichnung | :             |              |                   |         |
| 1=Auswaehlen<br>Aus- Firmen Firmen-<br>wahl Code Bezeichnung<br>1 001 Firma XY<br>002 Firma AB |                            |               |              |                   |         |
| F3=Verlassen                                                                                   |                            |               |              |                   |         |

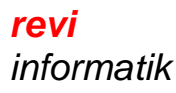

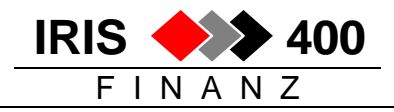

Da die Testfirma der Ursprungsfirma entsprechen soll, hier nirgends ein "X" setzen:

```
8/12/06 10:45:09
RWHTPVR
            EINGEB.
                         < Sel.zu löschende Bewegungsdaten >
IRIS-Firma 001
                                                                     LIE
                   _____
Alle Bewegungsdaten löschen:
                                     (X=Ja)
Soll zusätzlich gelöscht werden:
                                   (X=Ja)
         Debitorenstamm
         Kreditorenstamm_ (X=ja)Adressstamm_ (X=ja)Adressstamm_ (X=Ja)Finanz-Kontostamm_ (X=Ja)Bilanz-/ER-Parameter_ (X=Ja)Kostenarten_ (X=Ja)Kostenstellen/-träger_ (X=Ja)
Es wird eine Liste der zu überprüfenden Tabellen gedruckt.
F3=Ende
```

Bei Bestätigung wird das Erstellen der neuen Firma im Batch gestartet. Sie erhalten die Meldung:

Firma IRISFxxx wird nun erstellt. Alle muessen IRIS/400 verlassen.

Der Job heisst RWMIUPRCL und kann mit dem AS400-Befehl WRKSBMJOB überwacht werden. Während einigen Minuten hat er den Status DLJW, um den Benutzern Zeit zu geben, die zu kopierende Firma zu verlassen.

Sobald der Status OUTQ angezeigt wird, ist die Verarbeitung beendet. Die neue Firma ist 1:1 mit der Basisfirma identisch (inkl.allen Bewegungen, Stammdaten, Saldi, etc.).

# 3. Nacharbeiten

### **Bibliotheksliste:**

In der Bibliotheksliste der Testfirma sind nur die Standard-IRIS-Bibliotheken eingetragen. Zusätzlich benötigte Bibliotheken müssen nun noch dazugefügt werden (z.B. Bibliothek mit den Individualprogrammen) – Reihenfolge gemäss Bibliotheksliste der Originalfirma.

# Tabelle ,Firma':

In der Tabelle Firma müssen

auf dem ersten Bildschirm die Firmennummer und die Bezeichnung korrigiert werden

### und wenn die Kostenrechnung KORER4 im Einsatz ist:

auf dem zweiten Bildschirm muss zwingend die Eintragung der KORE-Firma entfernt oder • durch die Nummer einer KORE-Testfirma ersetzt werden, sonst werden aus der Testfirma Daten in die reguläre KORE-Firma verbucht!

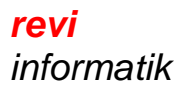

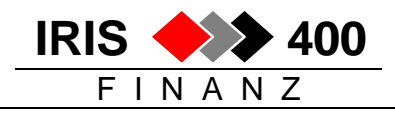

| RWRAE2R ÄNDERN <b>&lt; Erfassen</b><br>IRIS-Firma Rel 4.30                                                             | <b>der Firmen-Daten Bild 2</b> > 11/10/05 9:11:03<br>LIE                                                    |
|----------------------------------------------------------------------------------------------------|----------------------------------------------------------------------------------------------------|
| Firmennummer:<br>Name der Firma:<br>Naehere Bezeichnung:<br>Strasse:                                                   | 901<br>Testfirma                                                                                            |
| Land / Plz / Ort:                                                                                                    | CH 8157 Dielsdorf                                                                                           |
| Ergebniskonto:<br>Standard Gegenkonto:<br>Finanzbuchhaltung:<br>Kostenstellenbuchhaltung:<br>Kostentraegerbuchhaltung: | 21500 Jahresergebnis<br>DIVERS Standard-Gegenkonto<br>X (X=Aktiviert)<br>X (X=Aktiviert)<br>X (X=Aktiviert) |
| Applikations-Steuerung:                                                                                                | 4 KORE und ISAS                                                                                             |
| Firmennummer Kostenrechnung:                                                                                           | Eintragung entfernen oder korrigieren                                                                       |
| Landcode:                                                                                                    | CH Schweiz                                                                                                  |